# **Enterprise - How to Email Invoices**

Last Modified on 05/11/2020 4:40 pm CDT

# **Emailing Invoices**

Customer records in Enterprise can be set up to receive printed invoices, emailed invoices, or both. This article reviews how to setup your system to email invoices and provides an overview on how the email invoice process works.

#### **Article Contents:**

- 1. Setting up your system
- 2. Email invoice process
- 3. Once emails have been sent
- 4. Reemail Invoices

## Setting up your System

Before you can begin emailing invoices, the following items need to be setup first:

- Ensure that a mass mailer is set up. This will allow invoices to be emailed out from your system en masse. For more information on setting up a mass mailer: Mass Emailer SMTP Setup.
- 2. Set up an email template for invoices sent out via email.
- 3. Set up the customer record invoice preferences with email options
- 4. Select Invoice Recipients

## Setting up an Email Template

Users can setup a myriad of invoice email templates by navigating to 'all options' in the

navigation tree. Then select 'email' and then 'template manager':

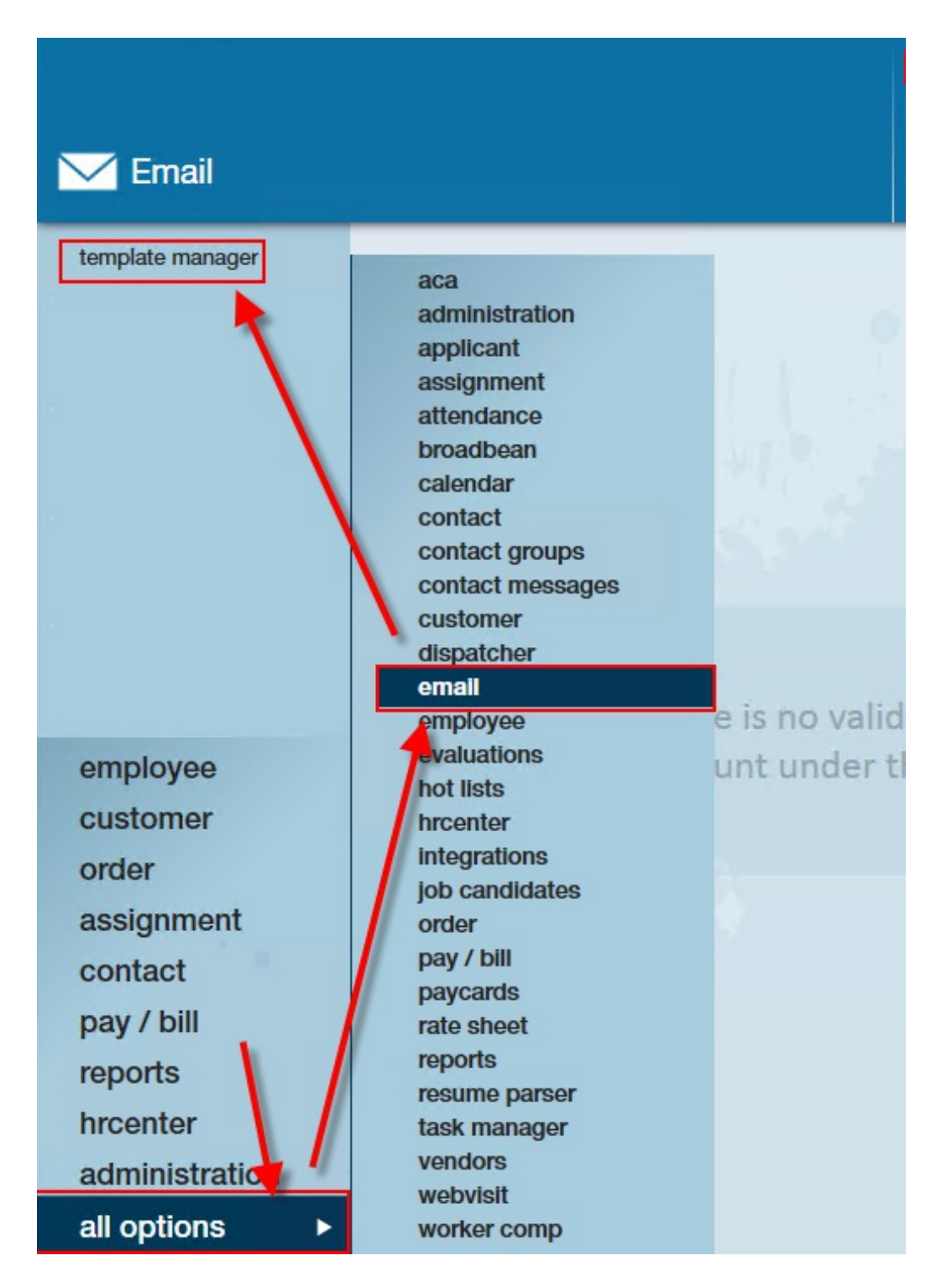

The template manager will display all of the templates that are available in your system. For more information about email templates: How to Set up and Utilize Email Templates.

Consider why you are setting up your invoice template. Do you need more than one? For example, if one customer requests very specific information in their invoice email, a custom template could be designed for them. Perhaps you would like to use a different template per branch. The possibilities are endless!

## **Customer Record Setup**

If you intend on emailing invoices to your customer on a regular basis, it is crucial that their customer record is setup accordingly.

To do this, navigate to 'invoice setup,' then 'billing setup':

| (2 ← → ▼   ☆ □)                                                | Search for Employees, Cu                  | stomers, Orders, etc.                | Q              | ALEXAN                             | DER.SWANS  | SON                 |
|----------------------------------------------------------------|-------------------------------------------|--------------------------------------|----------------|------------------------------------|------------|---------------------|
| Martins Lu<br>351 7TH ST W<br>SAINT PAUL, MI<br>(651) 656-1555 | umberyard (Prin<br>ID: 4<br>N 55102 Brand | nary)<br>295013472<br>ch: Memphis SW | ! Pri          | nting Wastes Ink<br>ASKS Appointme | ents so    | Ci<br>D <b>Ci</b> a |
| visifile                                                       | billing schedule                          | )                                    |                |                                    | ~          |                     |
| <ul> <li>details</li> </ul>                                    | Billing Frequency We                      | eekly                                |                | → Bill On                          | [          |                     |
| <ul> <li>defaults<br/>documents</li> </ul>                     | invoicing                                 |                                      |                |                                    |            |                     |
| integrations                                                   | Style                                     | Invoice S Type                       |                |                                    | ~ <b>Q</b> | 1                   |
| inverce history                                                | Invoice Method                            | Print and Email                      |                |                                    | *          | [                   |
| adjustments                                                    | Email Template                            | Invoice to Contact                   |                |                                    | ~ Q        | [                   |
| billing setup                                                  | Currency                                  | USD                                  |                |                                    | *          | l                   |
| credit and payroll                                             | Invoice Handling                          |                                      |                |                                    | -          | ĺ                   |
| peo setup                                                      | CC: Email Address                         |                                      |                |                                    |            | ]                   |
| po setup                                                       |                                           |                                      |                |                                    |            | l                   |
| <ul> <li>evaluations</li> <li>messages</li> </ul>              | Invoice Recipients                        |                                      |                | +                                  |            | In                  |
| employee                                                       | Name                                      | ▲ Title                              | Contact Method | Details                            | ^          |                     |
| customer                                                       | Martins, Michelle                         | Owner                                | Email          | M.Martins@xip.xom                  |            |                     |
| ordor                                                          | Young, Bryan                              | Supervisor                           | Email          | B.Young@xip.xom                    |            |                     |
| onder                                                          |                                           |                                      |                |                                    |            |                     |
| assignment                                                     |                                           |                                      |                |                                    |            |                     |
| contact                                                        |                                           |                                      |                |                                    |            | In                  |
| pay / bill                                                     | 16                                        |                                      |                |                                    |            |                     |
| reports                                                        |                                           |                                      |                |                                    |            |                     |
| hrcenter                                                       |                                           |                                      |                |                                    |            |                     |
| administration                                                 |                                           |                                      |                |                                    |            |                     |
| all options                                                    |                                           |                                      |                |                                    | +          |                     |

From the section titled 'invoicing,' select an invoice method that includes "email." In the example below, the service rep has selected "Print and Email":

| Martins<br>351 7TH ST<br>SAINT PAUL<br>(651) 656-1 | <b>s Lumbery</b><br>w<br>, мм 55102<br>1555 | ard (Prima<br>ID: 4295<br>Branch: | <b>ry)</b><br>5013472<br>Memphis SW |            | Printing Wastes I      | nk                |
|----------------------------------------------------|---------------------------------------------|-----------------------------------|-------------------------------------|------------|------------------------|-------------------|
|                                                    |                                             | ++                                | କ ★ ଅ   <b>୦</b> ,                  | + +        | tasks app              | ointments soc     |
| visifile                                           | billing                                     | schedule                          |                                     |            |                        |                   |
| <ul> <li>details</li> </ul>                        | Billing F                                   | requency Weekl                    | y                                   |            | Ŧ                      | Bill On           |
| <ul> <li>defaults</li> </ul>                       | invoici                                     | na                                |                                     |            |                        |                   |
| documents                                          |                                             |                                   |                                     |            |                        |                   |
| integrations                                       | Style                                       | Inv                               | voice S Type                        |            |                        | - <u>y</u>        |
| invoice history                                    | Invoi                                       | ce Method Pri                     | int and Email                       |            |                        |                   |
| <ul> <li>invoice setup</li> </ul>                  | Ema                                         | M                                 | lethod                              |            | Description            | 1                 |
| adjustments                                        |                                             | Print Only                        |                                     | Print In   | voices Only            |                   |
| billing setup                                      | Curr                                        | Email Only                        |                                     | Email      | nvoices Only           |                   |
| credit and payroll                                 | Invo                                        |                                   |                                     | Lindii I   |                        |                   |
| misc                                               | CC:                                         | Print and Email                   |                                     | Print a    | nd Email Invoices      |                   |
| peo setup                                          |                                             | Print With Time                   | card Image                          | Print In   | nvoices with Timecard  | Images            |
| po setup                                           |                                             | Email With Time                   | card Image                          | Email I    | nvoices with Timecard  | d Images          |
| <ul> <li>evaluations</li> </ul>                    | Invoice                                     | Print and Email                   | with Timecard Imag                  | ge Print a | nd Email Invoices with | n Timecard Images |
| messages                                           | Name                                        | Supress Billing                   |                                     | Do not     | print or email invoice |                   |
| employee                                           | Name                                        |                                   |                                     |            |                        |                   |
| ountermor                                          | Martins                                     | Michelle                          | Owner                               | Email      | M.Martins@x            | (ip.xom           |
| customer                                           | Young, B                                    | iryan                             | Supervisor                          | Email      | B.Young@xip.           | xom               |

Next, specify which email template you would like to send to the customer. Remember, all of the options listed in the drop-down correspond with the templates you designed in our first step outlined above:

| Martins<br>351 7TH ST<br>SAINT PAUL<br>(651) 656-1 | W ID: 4<br>, MN 55102 Brand<br>555 | <b>Nary)</b><br>1295013472<br>ch: Memphis SW | <b>!</b> Printing V | Vastes Ink       |
|----------------------------------------------------|------------------------------------|----------------------------------------------|---------------------|------------------|
|                                                    | + -                                | ▶ ¶ ★ ⊡ Q ★                                  | ↓ ► tasks           | appointments soc |
| visifile                                           | billing schedule                   | Э                                            |                     |                  |
| <ul> <li>details</li> </ul>                        | Billing Frequency W                | eekly                                        |                     | ▼ Bill On        |
| <ul> <li>defaults<br/>documents</li> </ul>         | invoicing                          |                                              | 9 seres             |                  |
| integrations                                       | Style                              | Invoice S Type                               |                     | ~ Q,             |
| invoice history                                    | Invoice Method                     | Print and Email                              |                     | •                |
| <ul> <li>invoice setup<br/>adjustments</li> </ul>  | Email Template                     | MASTER WEEKLY INVOICE EN                     | 1AIL                | ~ Q              |
| billing setup                                      | Currency                           | USD                                          |                     |                  |
| credit and payroll                                 | Invoice Handling                   |                                              |                     | · ·              |
| misc<br>peo setup                                  | CC: Email Address                  |                                              |                     |                  |
| po setup                                           |                                    |                                              |                     |                  |

If you would like a specific email to be CC'd on all invoices for a customer, the 'CC: Email Address' field may be used. For example, perhaps you want all of the new customer's emails

to also be sent directly to a branch manager for the first several weeks:

| (2 ← → ▼) 合 □                                                                                                    | Search for Employees, Cu                                                                                                    | stomers, Orders, etc. 🔍                                                                   |                   | ALEXANDER.SWANSO                   |
|----------------------------------------------------------------------------------------------------|----------------------------------------------------------------------------------------------------|-------------------------------------------------------------------------------------------|-------------------|------------------------------------|
| Martins Lu<br>351 7TH ST W<br>SAINT PAUL, MI<br>(651) 656-1555                                                                                                    | umberyard (Prin<br>ID: 4<br>N 55102 Brand                                                                                                    | nary)<br>295013472<br>th: Memphis SW                                                      | ! Printing Wastes | <sup>; Ink</sup><br>pointments soc |
| visifile <ul> <li>details</li> <li>defaults</li> <li>documents</li> <li>integrations</li> <li>invoice history</li> <li>invoice setup</li> <li>adjustments</li> </ul> billing setup <ul> <li>credit and payroll</li> <li>misc</li> </ul> | billing schedule<br>Billing Frequency We<br>invoicing<br>Style<br>Invoice Method<br>Email Template<br>Currency<br>Invoice Handling<br>CC: Email Address | eekly Invoice S Type Print and Email MASTER WEEKLY INVOICE EMAIL USD Tim.Welsh@hitech.xom |                   | Bill On     Q     Q                |
| peo setup<br>po setup                                                                                                    |                                                                                                    |                                                                                           |                   |                                    |

## **Invoice Recipients**

In order for emails to be sent out, at least one invoice recipient must be set on the customer's record. Multiple recipients can be set to receive the same invoices for a customer record. In order to add an invoice recipient, **a contact record for that recipient must exist.** 

To add a recipient, select the '+' icon:

| invoicing          |                             |
|--------------------|-----------------------------|
| Style              | Invoice S Type  v Q         |
| Invoice Method     | Print and Email             |
| Email Template     | MASTER WEEKLY INVOICE EMAIL |
| Currency           | USD -                       |
| Invoice Handling   | ·                           |
| CC: Email Address  | Tim.Welsh@hitech.xom        |
|                    | Add Recipient               |
| Invoice Recipients | + × 📾                       |
|                    | No Records Found            |

This will open the 'add invoice recipient' window. Select a contact from the recipient dropdown window:

| + add i      | nvoice rec             | ipient                   | @ ×    |
|--------------|------------------------|--------------------------|--------|
| Recipient !  |                        |                          |        |
|              | Name                   | Department               |        |
| Contact meth | Caricotto, Mike        | Primary                  |        |
| 1            | Freeman, Doug          | Primary                  |        |
|              | Martins, Michelle      | Primary                  |        |
| _            | Murphy, Monica         | Primary                  |        |
|              | Young, Bryan           | Primary                  |        |
|              | the potential of activ | ating Junk Mail filters. |        |
|              |                        |                          |        |
| 4 🛦          |                        |                          | 💾 Save |

If the contact has multiple email addresses, select the email address you wish to send invoices to under the contact method drop-down. Additionally, new contact methods can be added with the '+' icon.

After selecting the appropriate email, you must then select the format the invoice will be in when it is sent to the contact:

|                |                                                                                                    | @ X    |
|----------------|----------------------------------------------------------------------------------------------------|--------|
| 🕂 add i        | nvoice recipient                                                                                                    |        |
| Recipient      | Martins, Michelle                                                                                                    | *      |
| Contact method | M.Martins@xip.xom                                                                                                    | - +    |
|                | <ul> <li>Attach PDF.</li> <li>Attach XLS.</li> <li>Limit one invoice per email.</li> <li>NOTE: Limiting invoices to one separate email raises<br/>the potential of activating Junk Mail filters.</li> </ul> |        |
| 0 🔺            |                                                                                                    | B Save |

Contacts can be individually setup to receive PDF, XLS, or both formats. It is most common for a recipient to receive invoices as a PDF.

\*Note\* TimeCard images cannot be attached to the XLS invoices but will still be attached to the PDF format if both formats are selected on the invoice recipient.

## **Emailing Invoice Process**

Customer records with an email option selected as their invoice method will have all emails pulled into an email invoice run. This is a separate step after the invoice run and must be done manually.

This can be illustrated in two simple steps:

- 1. Invoice all customers
- 2. Email Invoices

## The Invoice Run

After completing an invoice run within pay/bill, invoices will be displayed in the 'view invoices' step. From here, continue on to the 'Print' step by selecting 'Next>':

| 🔋 invoicing                                  | g - view                  | invoices                       |           |         |                |                     | @ _ ×      |
|----------------------------------------------|---------------------------|--------------------------------|-----------|---------|----------------|---------------------|------------|
| Start<br>Continue<br>Setup<br>Select records | VIOW INV<br>Please review | OİCES<br>w the invoices before | printing. | Invoice | e Run Date: 10 | <b>/4/2018</b> Run: | 11543 🚬    |
| View Transactions<br>Calculate               | Num                       | Customer                       | Amount    |         |                |                     | <b>^</b>   |
| View Invoices<br>Print                       | 1561246                   | Blyss Cosmetics                | 1.18      |         |                |                     | \$1,070.86 |
| Finish                                       | 1561247                   | Blyss Cosmetics                |           |         |                |                     | \$5,208.20 |
|                                              | IOLAI. Z                  |                                |           |         |                |                     | +          |
|                                              |                           |                                |           |         | Cancel         | < Back              | Next >     |

If there are no printable invoices in the run, such as customers which are set up to receive their invoices as 'Email Only,' you will be able to post the invoices and mark the run as completed.

|                                                                                                    | @ _ ×                                                                                                    |
|----------------------------------------------------------------------------------------------------|----------------------------------------------------------------------------------------------------|
| 🔋 invoicing                                                                                                    | g - print                                                                                                    |
| Start<br>Continue<br>Setup<br>Select records<br>View Transactions<br>Calculate<br>View Invoices<br>• Print<br>Finish | print<br>select whether to print or post this invoice run. Proceeding of the print or post this invoice run as finished |
|                                                                                                    | Cancel < Back Next >                                                                                                    |

If there are printable invoices in the run, such as customers which are set up to receive emailed invoices or the run has a mix of invoices from customers set up in differing ways, the run should be printed. This will print invoices that need to be printed but not print those that don't need printing (email only).

| 🔋 invoicing                                                                                                    | g - print                                                                          |
|----------------------------------------------------------------------------------------------------|------------------------------------------------------------------------------------|
| Start<br>Continue<br>Setup<br>Select records<br>View Transactions<br>Calculate<br>View Invoices<br>• Print<br>Finish | Print this invoice run   Print this invoice run     Post invoices but do not print |
|                                                                                                    | Cancel < Back Next >                                                               |

\*Note\* Invoices that have been posted and did not print where the customers are marked as 'print and email' **still need to be or printed** or they will be considered pending invoices:

| Pending<br>1561247<br>Inv ID: 17341<br>OVERDUE | Blyss Cos<br>Cost Center | smetics,<br>Invoice Date<br>Last Paid<br>Invoice Due | 10/4/2018<br><b>10/4/2018</b> | Amount<br>Paid<br>Balance |  |
|------------------------------------------------|--------------------------|------------------------------------------------------|-------------------------------|---------------------------|--|
| Pending<br>1561246<br>Inv ID: 17340<br>OVERDUE | Blyss Cos<br>Cost Center | Invoice Date<br>Last Paid                            | 10/4/2018<br><b>10/4/2018</b> | Amount<br>Paid<br>Balance |  |

## **Email Invoices**

Once invoices have been created, users are able to create an invoice email run. This will send predetermined email templates with the invoices attached to customers who have

#### elected for this.

To do this, start by expanding the invoicing box in pay/bill and select 'Email Invoices':

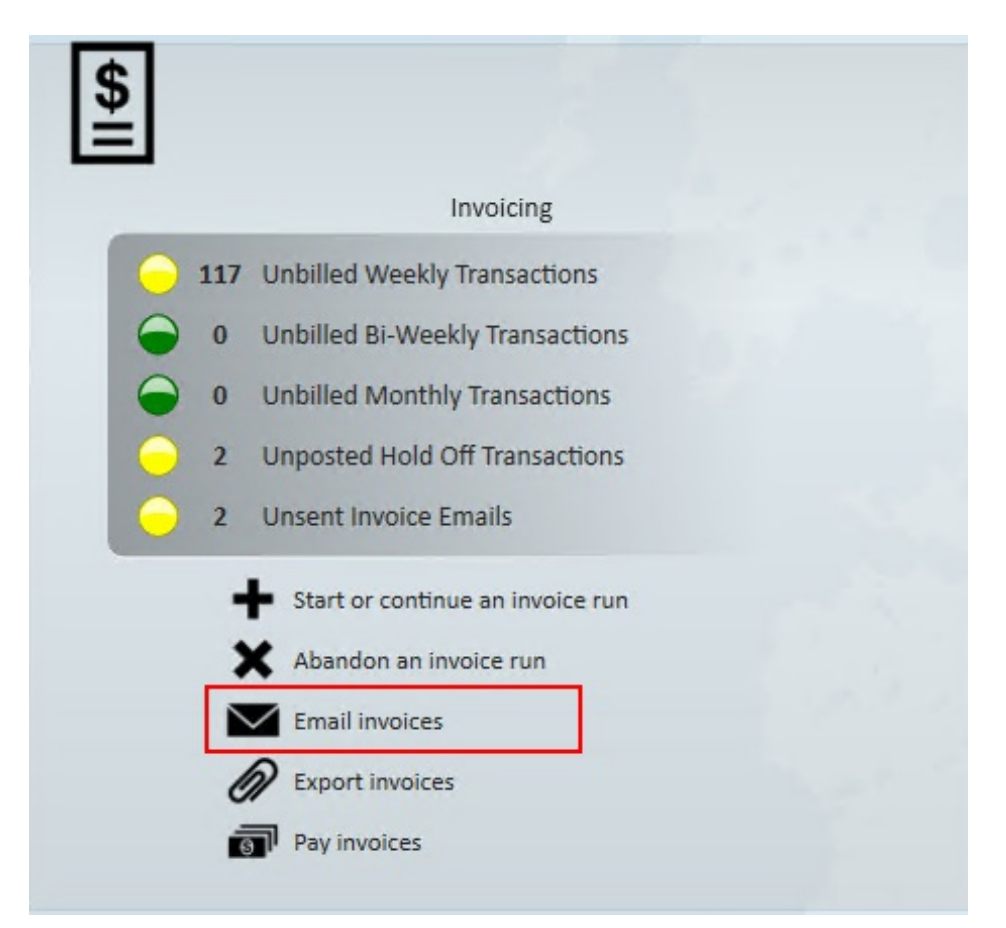

This will open the 'invoicing' wizard. The steps below highlight the process.

Step 1: Fill out the sender email options

- Choose your sender address.
  - This drop-down will be populated by your mass mailing options set up in your system.
- Select the weekend bill date you would like to pull invoices from.

\*Note\* Invoices that are to be emailed are not required to be sent before closing your pay/bill week.

## 🚖 invoicing - start

| ▶ Start<br>Select Invoices<br>View Emails<br>Send Emails | sender email options<br>Select and email address to send from |                             |        |        |
|----------------------------------------------------------|---------------------------------------------------------------|-----------------------------|--------|--------|
| T IIIISII                                                | Sender Email Address                                          | tempworkshosted@iphouse.com |        | -      |
|                                                          | Email Invoices for Week Ending on                             | 9/30/2018                   |        | +      |
|                                                          | Send test email                                               |                             |        |        |
|                                                          |                                                               |                             | Cancel | Next > |

⑦ \_ ×

**Step 2:** Select the invoices you would like to send. This can be filtered by a variety of groups so users can choose to email invoices by Branch, Customer, etc.

| 🚖 invoicino                                                        | g - select                                                                                 | invoices                                                                                               |        | @ _ ×        |
|--------------------------------------------------------------------|--------------------------------------------------------------------------------------------|----------------------------------------------------------------------------------------------------|--------|--------------|
| Start<br>• Select Invoices<br>View Emails<br>Send Emails<br>Finish | Select invoi<br>Choose the invoi<br>Groups<br>Branch<br>Customer<br>Invoice<br>Invoice Run | CCeS<br>ces to include in this email run.<br>Available Invoices<br>I Zagon Industries<br>I Zim Reapers |        | + Select All |
|                                                                    |                                                                                            |                                                                                                    |        |              |
|                                                                    |                                                                                            |                                                                                                    | Cancel | Back Next >  |

Step 3: Review emails to be sent

The 'view emails' step allows users to review the recipient's name and email address. From here, you can utilize the icons in the upper portion of the wizard to view a contact, edit contact details, preview the email, or remove the email.

Please note that you cannot edit the email body or template from here.

Each contact listed will receive the emails they are set to receive, thus you may see more than one contact from a customer represented:

|                                         |                 |                          |        |              | @ _ ×               |
|-----------------------------------------|-----------------|--------------------------|--------|--------------|---------------------|
| 🚖 invoicin                              | g - view emails | ;                        |        |              |                     |
| Start<br>Select Invoices<br>View Emails | view emails     | Email                    |        |              | a ∕ Q <b>x</b><br>^ |
| Finish                                  | Jackson, Hammo  | DN: Fake.Email@email.com |        |              |                     |
|                                         | Zimmer, Mike    | tw.darekwolke@gmail.com  |        |              |                     |
|                                         |                 |                          |        | $\backslash$ |                     |
|                                         |                 |                          | Cancel | < Back       | Next >              |

Step 4: Send the invoice emails with the click of a button:

| 🚖 invoicing                                                        | ı - send emails   |        | @ _ ×         |
|--------------------------------------------------------------------|-------------------|--------|---------------|
| Start<br>Select Invoices<br>View Emails<br>► Send Emails<br>Finish | send emails       |        |               |
|                                                                    | Send Invoices Now |        |               |
|                                                                    |                   | Cancel | < Back Next > |

Step 5: Click 'Finish' to close the wizard:

| 🚖 invoicin                                                       | g - finish                 | @ _ ×  |
|------------------------------------------------------------------|----------------------------|--------|
| Start<br>Select Invoices<br>View Emails<br>Send Emails<br>Finish | finish                     |        |
|                                                                  | Invoices sucessfully sent. | Finish |

## **Removing Invoices from an Email Run**

If desired an individual invoice can be removed from an email run by marking it as do not email.

To accomplish this, locate the invoice in the 'invoice register'. Select the invoice to bring up the invoice detail page:

| 🜔 🔶 🔻 🖹 Search for Employees, Customers, Orders, etc. 🔍 ALEXANDER.SWANSON: High T |                                                                                                    |                       |  |  |  |  |
|-----------------------------------------------------------------------------------|----------------------------------------------------------------------------------------------------|-----------------------|--|--|--|--|
| Payroll / I                                                                       | nvoicing Printing Wastes Ink Inte                                                                      | erview this candidate |  |  |  |  |
| Current Weekend                                                                   | Bill ● 1652 Unused Timesheets<br>8 ● 11 Timesheets Not Paid                                            | Currently<br>email    |  |  |  |  |
| payroll and invoicing<br>time entry                                               | Invoices         Detailed View           Drag a column header here to group by that column.            |                       |  |  |  |  |
| incomplete transactions                                                           | Ov   Posted   Inv Num   Date 🔻 Customer   Department   Branch   Amount   Paid   Balance                | Master Inv Num        |  |  |  |  |
| <ul> <li>invoice register</li> <li>invoice detail</li> <li>other</li> </ul>       | Floyd's Farming,<br>1561375 Cost Center Invoice Date 10/19/2018 Amount<br>Inv ID: 17491 Last Paid Paid | \$6,168.05<br>\$0.00  |  |  |  |  |
| <u> </u>                                                                          | Invoice Due 11/3/2018 Balance                                                                          | \$6,168.05            |  |  |  |  |
|                                                                                   |                                                                                                    |                       |  |  |  |  |

From here open the actions menu, then locate the action 'Mark as Do Not Email':

| Pa        | ayroll / Invo                   | icing           |                                         |   | Printing W | /astes Ink   | h      | nterview thi | s candidate |                   |
|-----------|---------------------------------|-----------------|-----------------------------------------|---|------------|--------------|--------|--------------|-------------|-------------------|
|           | rent Weekend Bill<br>.0/21/2018 | ● 1652 U ● 11 T | Inused Timesheets<br>imesheets Not Paid |   | ▶ tasks    | appointments | social | email        | Currenti    | viewing 2 of 3097 |
|           |                                 |                 | 🧨 Edit Invoice                          |   |            |              |        | 100          |             | 📾 🗩 Q             |
|           |                                 |                 | Recalculate Taxes/Surcharges            | s |            |              |        | Invo         | ice Number  | 1561375 Week      |
|           |                                 |                 | Void Invoice                            |   |            |              |        | invo         |             | 10/19/2018 Pay Da |
|           |                                 |                 | 🧨 Edit Invoice Header                   |   |            |              |        |              | Jwed Ba     | alance An         |
|           |                                 |                 | / Recast Invoice                        |   |            |              |        | L            | \$6,168.    | 05 \$             |
|           |                                 |                 | Mark as Do Not Email                    |   |            | item         | id     | quantity     | rate        | weekend date      |
|           |                                 |                 | Merge Invoice                           |   |            | Reg Hours    | 72121  | 26.00        | \$25.00     | 10/20/2018        |
|           |                                 |                 | New Message                             |   |            | Reg Hours    | 72128  | 24.00        | \$35.00     | 10/20/2018        |
|           |                                 |                 | D View Invoice Payments                 |   |            | Reg Hours    | 72092  | 25.00        | \$25.00     | 10/20/2018        |
|           |                                 |                 |                                         |   |            | Reg Hours    | 72127  | 23.00        | \$30.00     | 10/20/2018        |
|           |                                 |                 | Email Invoice                           |   |            | Reg Hours    | 72107  | 21.00        | \$40.60     | 10/20/2018        |
|           |                                 |                 | Q Preview Invoice                       |   |            | Reg Hours    | 72106  | 12.00        | \$40.60     | 10/20/2018        |
|           |                                 |                 | 🖶 Print                                 |   |            | Reg Hours    |        | 32.00        | \$26.50     | 10/20/2018        |
|           |                                 |                 | View Customer                           |   |            |              |        |              |             |                   |
| Rec       | cord Actions                    |                 | Form Action                             | S |            |              |        |              |             |                   |
| oustonici | Q.                              | Adjustme        | nt Items                                |   |            |              |        |              |             |                   |

Once this has been done a warning will appear informing you of your action, invoices marked as such will now need to be manually printed or emailed to be given to your customers:

#### TempWorks Enterprise

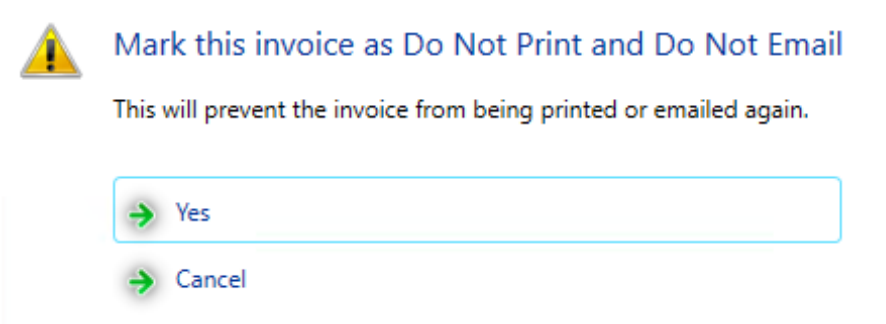

### **Emailing Invoices Individually**

If you would like to send another copy of an invoice or email an invoice individually you can do so from the invoice details screen.

- 1. Navigate to the invoice details
  - Either navigate to pay/bill > invoice register and double click the invoice you want to send
  - OR navigate to customer record > invoice history and double click the invoice you want to send
- 2. Select the envelope icon on the right
- 3. Select sending details:
  - 1. CC/BCC additional invoice recipients
  - 2. Select email template
- 4. Choose send

| Sagebrush Inc                            |               |           |                               | 18 <b>8</b> 8   | 🗩 Q 🖶                           | / 🗖 🖬         |
|------------------------------------------|---------------|-----------|-------------------------------|-----------------|---------------------------------|---------------|
| 234 Sagebrush Lane<br>Carroll, OH, 43112 |               |           | Invoice Numbe<br>Invoice Date | er 45<br>6/12/2 | 0774 Weekend B<br>2015 Pay Date | 3ill 6/7/2015 |
|                                          |               |           | Owed B<br>\$525.0             | alanco<br>0     | e Amour<br><b>\$0.00</b>        | nt Paid       |
| 🖶 Invoice Items                          | 1 1 1 1 1 1 1 | item      | quantity                      | rate            | weekend date                    | total         |
| 💌 Bailey, Bob Admin. Assist.             |               | Reg Hours | 35.00                         | \$15.00         | 6/7/2015                        | \$525.00      |

### **Once Emails Have Been Sent**

Example of the email template versus the actual email received:

#### Template

Hello ##Recipient.contact.FirstName##,

Your weekly invoices are attached to this email. Please contact High Tech Staffing if you have any questions. They are dated for ##Master.invoice.<u>InvoiceDate</u>## with a weekend bill of ##Master.invoice.<u>WeekendBill</u>##.

Thank you for your business!

**Actual Email** 

Message 🔰 Invoice-45798.pdf (3 KB)

Hello Elliot,

Your weekly invoices are attached to this email. Please contact High Tech Staffing if you have any questions. They are dated for Thursday, June 18, 2015 with a weekend bill of Sunday, June 14, 2015.

Thank you for your business!

Every time an invoice is emailed out of Enterprise, a message is automatically logged on the recipient's record displaying the text of the email:

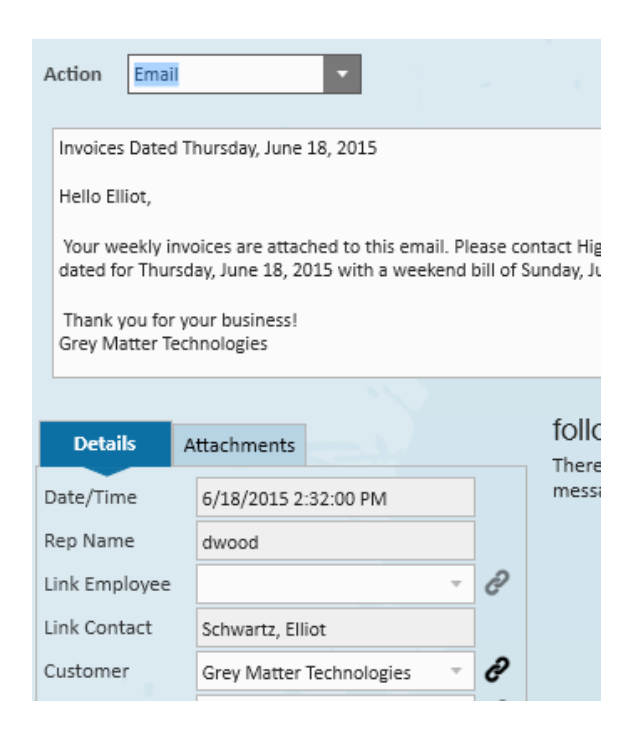

### **Reemail Invoices**

If you want to reemail invoices in mass, you can do so from the Pay/Bill action menu.

- 1. Navigate to the pay/bill section
- 2. Select the actions menu > Reemail Invoices

| -          | Payroll / Invoicing            |                                                                                                    |  |  |  |  |
|------------|--------------------------------|----------------------------------------------------------------------------------------------------|--|--|--|--|
|            | Current Weekend Bill 5/10/2020 | <ul> <li>1374 Unused Timesheets</li> <li>1 Timesheets Not Paid</li> </ul>                                                                                                    |  |  |  |  |
| Close week |                                | <ul> <li>Export</li> <li>Import</li> <li>Upload Documents</li> <li>Reprint Payroll Run</li> <li>Reemail Check Stubs</li> <li>Reemail Invoices</li> <li>Available Paycards</li> <li>Assign Paycard Numbers</li> <li>Modify Worker Comp</li> <li>Export Assignment info to PeopleNet</li> <li>Import PeopleNet Time File</li> <li>Open Gross Up Calculator</li> </ul> |  |  |  |  |
| Re         | cord Actions                   | Form Actions                                                                                                    |  |  |  |  |

- 3. Select the mass mailer you want to send the emails from
- 4. Select the weekend date for the invoices

|                                                          |                                             | @ _ ×         |
|----------------------------------------------------------|---------------------------------------------|---------------|
| 🚖 invoicing                                              | g - start                                   |               |
| ▶ Start<br>Select Invoices<br>View Emails<br>Send Emails | Select and email address to send from       |               |
| Finish                                                   | Sender Email Address                        | ~             |
|                                                          | Email Invoices for Week Ending on 5/10/2020 | ~             |
|                                                          | Send test email                             |               |
|                                                          |                                             | Cancel Next > |

#### 5. Select Next

6. Select invoices by customer, branch, invoice run, etc.

|                            |              |                                                      | ⑦ _ ×                |
|----------------------------|--------------|------------------------------------------------------|----------------------|
| 🚖 invoicing                | g - select   | invoices                                             |                      |
| Start<br>▶ Select Invoices | select invoi | C <del>CS</del><br>ses to include in this email run. |                      |
| View Emails<br>Send Emails | Groups       | Available Invoices                                   | — Deselect All       |
| Finish                     | Branch       | I Angelucci's Flowers                                |                      |
|                            | Customer     | X 1 Bork Corp                                        |                      |
|                            | Invoice      | I Central Perk Packaging                             |                      |
|                            | Invoice Run  | I Central Perk Packaging                             |                      |
|                            |              | X 1 Mystery Inc                                      |                      |
|                            |              | 🕱 3 Peet's Coffee & Tea                              |                      |
|                            |              | 💌 1 Randall Foods                                    |                      |
|                            |              | 💌 2 Sharla's Sandals                                 |                      |
|                            |              | 🕱 1 Timed Right Manufacturing                        |                      |
|                            |              |                                                      |                      |
|                            |              |                                                      | Cancel < Back Next > |

- 7. Select Next
- 8. Review the email addresses before selecting Next

| 🚖 invoicing                                                                  | g - vie | ew emails        |                             |        |        | ⑦ _ ×  |
|------------------------------------------------------------------------------|---------|------------------|-----------------------------|--------|--------|--------|
| Start<br>Select Invoices<br><b>&gt; View Emails</b><br>Send Emails<br>Finish | view    | emails           |                             |        |        | / Q ×  |
|                                                                              | Name    |                  | Email                       |        |        | Ê      |
|                                                                              |         | Borkowski, Al    | ab@gmaik.xom                |        |        |        |
|                                                                              |         | Zuckerberg, Will | ownerwill@example.com       |        |        |        |
|                                                                              |         | Cash, Hannah     | hannah@angelucciflowers.com |        |        |        |
|                                                                              | $\sim$  | Feather, Louis   | louisfeather1@nowhere.xom   |        |        |        |
|                                                                              | $\sim$  | Vance, Bob       | b.vance@timedright.zom      |        |        |        |
|                                                                              | $\sim$  | Becker, Peter    | pete@centeralperk.xom       |        |        |        |
|                                                                              | $\sim$  | Cafe, Gunther    | gunther@centralperk.xom     |        |        |        |
|                                                                              |         |                  |                             |        |        |        |
|                                                                              |         |                  |                             | Cancel | < Back | Next > |

9. Click Send Invoices Now

| 🚖 invoicing                                                        | g - send emails |        |        | @ _ ×  |
|--------------------------------------------------------------------|-----------------|--------|--------|--------|
| Start<br>Select Invoices<br>View Emails<br>• Send Emails<br>Finish | send emails     |        |        |        |
|                                                                    |                 | Cancel | < Back | Next > |

10. When the emails have been sent you will be able to close the window.

# **Related Articles**